Information 2024-02-21

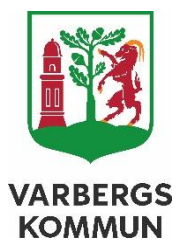

Miljöbalksenheten Miljö- och hälsoskyddsförvaltningen

## Instruktion – skapa en situationsplan

Nedan följer en instruktion för hur du skapar en situationsplan i ett skalenligt kartunderlag utifrån <u>Varbergskartan</u> och där dina fastighetsgränser framgår. I kartan finns även ett mätverktyg som du kan använda för att illustrera de skyddsavstånd (se <u>"Information från Miljö- och hälsoskyddsförvaltningen"</u>) som du måste ta hänsyn till då du placerar ut läget för ditt borrhål.

1. Fyll i adress eller fastighet i sökrutan i övre högra hörnet.

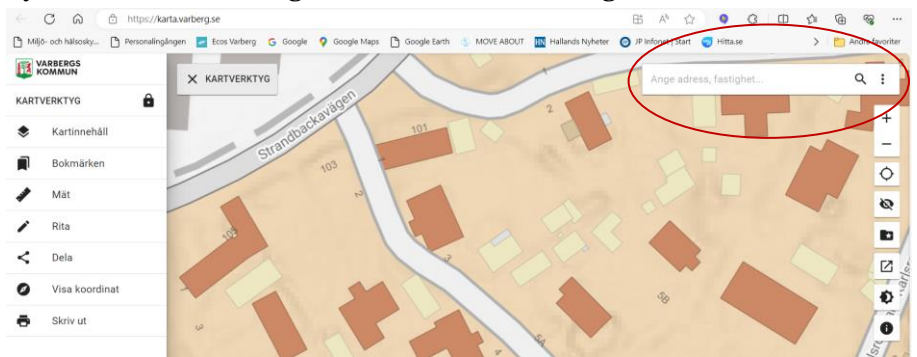

2. Dölj därefter söklisten med sökresultat (klicka på vänstra "knappen").

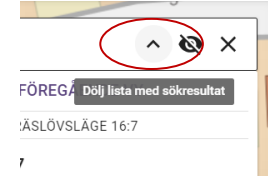

- 3. Välj
  - a) "skriv ut" i kartverktyget till vänster och därefter
  - b) skala "1:500" i rullisten.
  - c) Tryck på knappen "skriv ut" så
  - d) "Din pdf skapas"
  - e) Välj "skriv ut" och/eller "spara" pdf (se bild nedan, till höger).

|           | VARBERGS<br>KOMMUN |                | I  | × KARTVERKTYG                  |        |  |
|-----------|--------------------|----------------|----|--------------------------------|--------|--|
|           | KARTVERKTYG        |                | ł  |                                |        |  |
|           | ۲                  | Kartinnehåll   | I. | SKRIV UT                       | # ×    |  |
| $\langle$ |                    | Bokmärken      | l  | ē                              | ۵      |  |
|           | 1                  | Mät            |    | Format<br>A4                   |        |  |
|           | /                  | Rita           |    | Marginaler runt kartbilden     |        |  |
|           | <                  | Dela           |    | Rubriktext m.m. i marginalerna |        |  |
|           | 0                  | Visa koordinat | 10 | Nej                            |        |  |
|           | ē                  | Skriv ut       |    | Orientering<br>Liggande        | -      |  |
|           |                    |                |    | Skala<br>1:500<br>PDF<br>SKRIV | т<br>т |  |
|           |                    |                |    |                                | 1      |  |

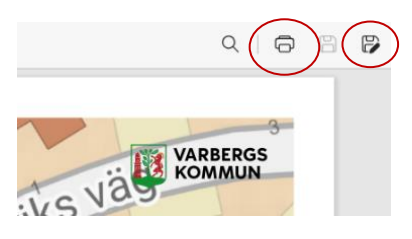

- 4. **Fyll i alla uppgifter enligt instruktionen** i <u>"Information från</u> <u>Miljö- och hälsoskyddsförvaltningen"</u>
- 5. Du kan nu skriva i uppgifterna **för hand** i den utskrivna kartan, skanna och/eller därefter skicka in\*1.

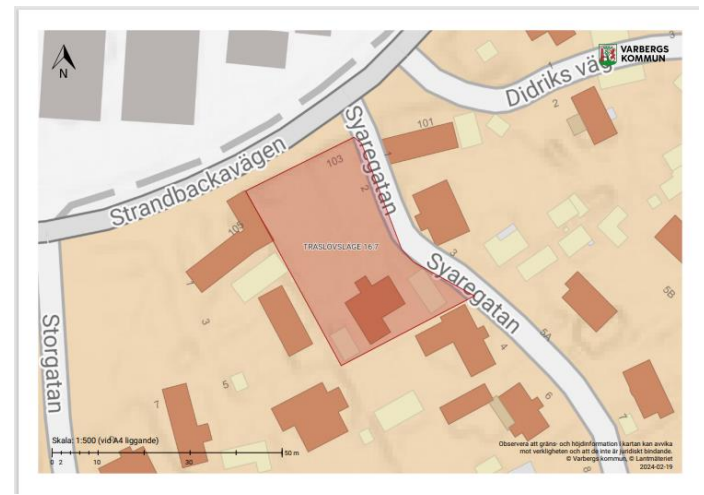

6. *Alternativt* använd **ritverktyget** för att fylla i uppgifterna innan du sparar och därefter skickar in\*<sup>1</sup> den.

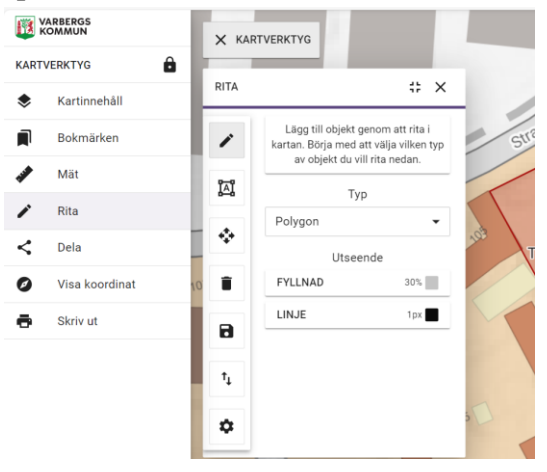

<sup>1</sup> Skicka in till miljö- och hälsoskyddsförvaltningen via

a) *e-tjänsten* som ny ansökan/anmälan *alternativt* som komplettering i ett pågående ärende eller

b) e-post till <u>mhn@varberg.se</u> alternativt via e-post till tilldelad handläggare, eller

c) ordinarie postgång.